### Safe Exam Browser

#### Vytvorenie konfiguračného súboru

Konfiguračný súbor (.seb) sa vytvára pomocou komfortného konfiguračného nástroja *SEB Config Tool*, ktorý sa automaticky nainštaluje zároveň s prehliadačom SEB. V súbore sa nastavujú reštrikcie, ktoré chce pedagóg aplikovať na študentovom počítači pri vykonávaní testu.

Na stránke <u>https://safeexambrowser.org/windows/win\_usermanual\_en.html#configuration</u> sú podrobne popísane všetky možnosti konfigurácie.

Po prvom spustení SEB Config Tool sú hodnoty prednastavené na štandardnú úroveň bezpečnosti. Ak nemáte nejaké špecifické **požiadavky** (napr. prístup k určitým aplikáciám alebo internetovým stránkam počas vykonávania testu), stačí, ak vykonáte nasledujúce činnosti (1 - 10) v sekcii **General**, **User Interface, Config File** a **Exam**.

Ďalšie strany popisujú sekcie, v ktorých môžete ponechať prednastavené hodnoty, ak nepotrebujete využiť možnosti nastavení, ktoré ponúkajú.

#### Sekcia General

| SEB Configuration Tool - C:\Users\use | r\Desktop\SebClientSettings_p.seb |
|---------------------------------------|-----------------------------------|
| File Revert Settings Use Settings     |                                   |
| General 🧒 Config File                 | User Interface 🥱 Browser ᆉ Dow    |
| Start URL https://moodle.tru          | ni.sk/mod/quis/view.php?id=2033   |
| Administrator password                | ••••••                            |
| Confirm administrator password        | •••••••                           |
| Allow user to quit SEB                |                                   |
| Quit/unlock password                  |                                   |

- 1. Zadajte adresu stránky, ktorá sa má načítať po spustení SEB (zvyčajne odkaz na test v Moodle).
- 2. Nastavte administrátorské heslo, ktoré chráni nastavenia v súbore pred neoprávnenou zmenou pomocou SEB Config Tool.
- 3. Alternatívne môžete nastaviť spôsob ukončenia SEB:
  - a. ukončenie nie je povolené (v tomto prípade je potrebný reštart počítača, vhodné skôr pre centrálne spravované učebne),
  - b. ukončenie je povolené bez obmedzení,
  - *c*. ukončenie je povolené, ale s heslom *Quit/Unlock password*
  - d. ukončenie je povolené pomocou odkazu v spätnej väzbe testu, viac informácií na <a href="https://safeexambrowser.org/windows/win\_usermanual\_en.html">https://safeexambrowser.org/windows/win\_usermanual\_en.html</a>
     #ExamPane.

Ak použijete možnosť c) alebo d), vložte heslo alebo odkaz na ukončenie SEB do celkovej spätnej odozvy v teste v systéme Moodle, čím zabezpečíte, že študent nemôže ukončiť prehliadač SEB skôr, ako ukončí a odošle test.

## Sekcia User Interface

|                                                                                   | ttings                                                                   | Use Sett                                                                | ings                             |                           |                                                                     |                                                                                   |                         |              |      |
|-----------------------------------------------------------------------------------|--------------------------------------------------------------------------|-------------------------------------------------------------------------|----------------------------------|---------------------------|---------------------------------------------------------------------|-----------------------------------------------------------------------------------|-------------------------|--------------|------|
| ູ້ General                                                                        | Ð                                                                        | Config File                                                             | File<br>New<br>One               | User Interfa              | ice 😚                                                               | Browser                                                                           | <b>↓↑</b> □             | lown/Uploads | A*   |
| Browser vie                                                                       | w mode -                                                                 |                                                                         |                                  |                           |                                                                     |                                                                                   |                         |              | Audi |
| 🔿 Use br                                                                          | owser wi                                                                 | ndow                                                                    |                                  |                           |                                                                     |                                                                                   |                         |              |      |
| 🔘 <mark>Use fu</mark>                                                             | ll screen                                                                | m <mark>ode</mark>                                                      |                                  |                           |                                                                     |                                                                                   |                         |              |      |
| O Touch                                                                           | optimize                                                                 | d                                                                       |                                  |                           |                                                                     |                                                                                   |                         |              |      |
| Main browse                                                                       | er windov                                                                | v size and                                                              | position                         |                           |                                                                     |                                                                                   |                         |              | Spel |
| Width                                                                             | 100%                                                                     | ~                                                                       | -<br>-                           |                           |                                                                     |                                                                                   | Left                    |              |      |
| 11-t-l-t                                                                          | 1000                                                                     |                                                                         |                                  |                           | Horizont                                                            | al positionin                                                                     | g Cente<br>Bight        | Г            |      |
| Height                                                                            | 100%                                                                     | ~                                                                       |                                  |                           |                                                                     |                                                                                   |                         |              |      |
| Browser Wir                                                                       | ndow To                                                                  | olbar                                                                   |                                  |                           |                                                                     |                                                                                   |                         |              |      |
| Enable                                                                            | browser v                                                                | window too                                                              | lbar                             |                           | Show n                                                              | nenu bar (Ma                                                                      | ac)                     |              |      |
| Allo                                                                              | w addres                                                                 | s bar for m                                                             | ain windo                        | w (Win)                   |                                                                     |                                                                                   |                         |              |      |
|                                                                                   |                                                                          |                                                                         |                                  |                           |                                                                     |                                                                                   |                         |              |      |
|                                                                                   | w addres                                                                 | s barfor a                                                              | dditional v                      | vindows (W                | n)                                                                  |                                                                                   |                         |              |      |
| Allo                                                                              | w addres<br>w develo                                                     | s bar for a<br>oper tools i                                             | dditional v<br>n window          | vindows (Wi<br>menu (Win) | n)                                                                  |                                                                                   |                         |              |      |
| Allo                                                                              | w addres<br>w develo<br>e toolbar                                        | s bar for a<br>oper tools in<br>as default                              | dditional v<br>n window<br>(Mac) | vindows (Wi<br>menu (Win) | n)                                                                  |                                                                                   |                         |              |      |
| Allo<br>Allo<br>Sho<br>Hidd                                                       | w addres<br>w develo<br>e toolbar<br>lock / Sio                          | s barfora<br>opertools in<br>as default<br>de Menu –                    | dditional v<br>n window<br>(Mac) | vindows (Wi<br>menu (Win) | n)                                                                  |                                                                                   |                         |              |      |
| - Taskbar / D                                                                     | w addres<br>w develo<br>e toolbar<br>lock / Sio<br>iskbar / o            | es barfor a<br>opertools in<br>as default<br>de Menu<br>dock            | dditional v<br>n window<br>(Mac) | vindows (Wi<br>menu (Win) | n)                                                                  | Vi-Fi control                                                                     | (Win)                   |              |      |
| Taskbar / D                                                                       | w addres<br>w develo<br>toolbar<br>lock / Sio<br>iskbar / o<br>de menu   | is barfor a<br>opertools in<br>as default<br>de Menu<br>dock            | dditional v<br>n window<br>(Mac) | vindows (Wi<br>menu (Win) | n)<br>Show V                                                        | Vi-Fi control<br>eload button                                                     | (Win)                   |              |      |
| - Taskbar / D<br>Show ta                                                          | w addres<br>w devek<br>e toolbar<br>lock / Sid<br>sskbar / de menu       | s barfor a<br>opertools in<br>as default<br>de Menu –<br>dock           | dditional v<br>n window<br>(Mac) | vindows (Wi<br>menu (Win) | n)<br>Show V<br>Show r<br>Show ti                                   | Vi-Fi control<br>eload button<br>me                                               | (Win)                   |              |      |
| Taskbar / D                                                                       | w addres<br>w develo<br>e toolbar<br>lock / Sio<br>iskbar / G<br>de menu | is barfor a<br>opertools in<br>as default<br>de Menu –<br>dock          | dditional v<br>n window<br>(Mac) | vindows (Wi<br>menu (Win) | n)<br>Show V<br>Show n<br>Show ti<br>Show k                         | Vi-Fi control<br>eload button<br>me<br>eyboard lay                                | (Win)<br>out            |              |      |
| Allo     Allo     Sho     Taskbar / D     Show ta     Show si                     | w addres<br>w develo<br>e toolbar<br>lock / Sio<br>askbar / G<br>de menu | s barfor a<br>opertools in<br>as default<br>de Menu<br>dock             | dditional v<br>n window<br>(Mac) | vindows (Win)             | n)<br>Show V<br>Show n<br>Show ti<br>Show k                         | Vi-Fi control<br>eload button<br>me<br>eyboard lay                                | (Win)<br>out<br>Mousewh | eel)         |      |
| Allo     Allo     Sho     Hid     Taskbar / D     Show ta     Show si     Show si | w addres<br>w develo<br>toolbar<br>lock / Sio<br>iskbar / o<br>ide menu  | s barfora<br>opertools in<br>as default<br>de Menu<br>dock<br>dock<br>m | dditional v<br>n window<br>(Mac) | vindows (Win)             | n)<br>Show V<br>Show ti<br>Show ti<br>Show k<br>Zoom mor<br>O Use p | Vi-Fi control<br>eload button<br>me<br>eyboard layu<br>de Win (Ctrl-<br>bage zoom | (Win)<br>out<br>Mousewh | eel)         |      |

- 4. Nastavte v prehliadači režim celej obrazovky *Use full screen mode*.
- 5. Na paneli prehliadača vypnite všetky nepotrebné indikátory, ponechajte zobrazenie času.

# Sekcia Config File

| The set of the set of the set of |                                                                                                    |
|----------------------------------------------------------------------------------------------------|----------------------------------------------------------------------------------------------------|
| File       Revert Settings       Use SEB settings       Use SEB settings file for                                                                                                    | <ul> <li>6. Zvolte pouzitie suboru nastaveni<br/>iba počas vykonania testu –<br/>starting an exam, po skončení<br/>SEB sa obnovia na počítači<br/>študenta pôvodné lokálne<br/>nastavenia.</li> </ul>                                                                                                    |
| <ul> <li>starting an exam</li> <li>configuring a client</li> <li>Allow to open preferences window on client (Mac)</li> <li>Choose identity to be used for encrypting SEB settings file</li> </ul>                                                                                                    | Druhou možnosťou je trvalá<br>konfigurácia klienta <i>configuring</i><br><i>a client</i> – počítača, na ktorom sa<br>používa SEB. Je vhodná skôr pre<br>centrálne spravované počítačové<br>učebne.                                                                                                    |
| None       ✓         Use old asymmetric-only encryption (for SEB < 2.2)                                                                                                    | <ul> <li>7. Zadajte heslo na zašifrovanie<br/>súboru nastavení <i>Settings</i><br/><i>password</i>, aby nebol čitateľný<br/>a editovateľný v textovom<br/>editore. Zvoľte jednoduchú<br/>hodnotu (napr. "test", "2020").<br/>Túto hodnotu musíte študentom<br/>oznámiť, systém ju totiž vyžaduje</li> </ul> |
| Config File Editing:     Revert Settings to     Use Current Settings to       Open Settings     Default Settings     Edit Duplicate                                                                                                    | pri spustení konfiguračného<br>súboru, keď potrebuje súbor<br>dekódovať a načítať z neho<br>nastavenia.                                                                                                    |
| Save Settings Local Client Settings Configure Client                                                                                                    | <ol> <li>Po ukončení konfigurácie uložte<br/>konfiguračný súbor Save Settings<br/>As.</li> </ol>                                                                                                    |
| Save Settings As.,. Last Opened                                                                                                    |                                                                                                    |

#### Sekcia Exam

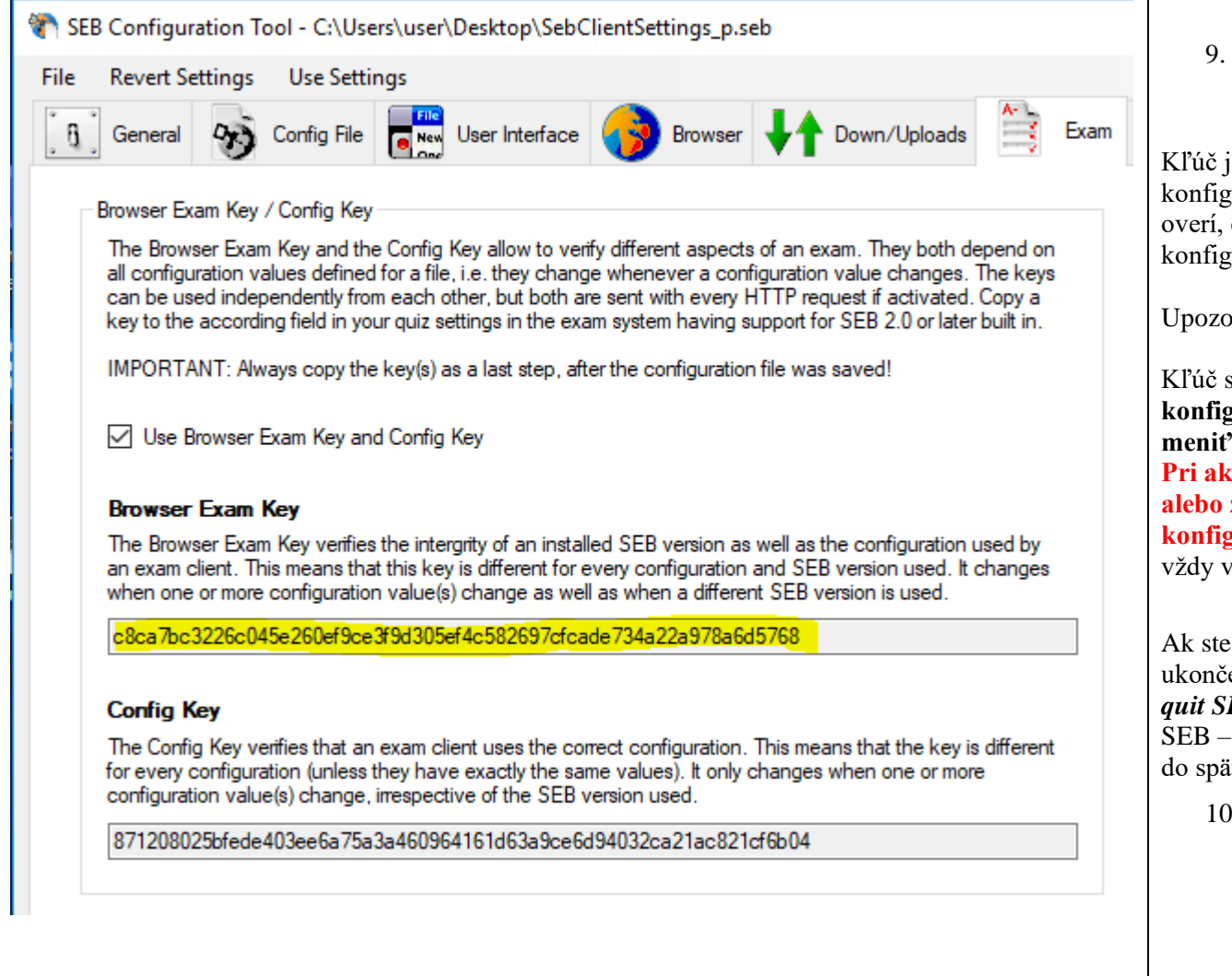

 Po uložení súboru skopírujte kľúč Browser ExamKey do nastavení testu v Moodle (allowed browser exam keys).

Kľúč je viazaný na konkrétne nastavenie konfigurácie a verziu SEB. Pri spustení testu sa overí, či kľúč zodpovedá hodnote kľúča v konfiguračnom súbore, ktorý má študent použiť.

Upozornenie:

Kľúč skopírujte do Moodle po uložení konfiguračného súboru, pričom už nesmiete meniť žiadny parameter v nastavení! Pri akejkoľvek dodatočnej zmene konfigurácie alebo zmene verzie SEB sa vygeneruje nový konfiguračný kľúč. Zmenenú hodnotu musíte vždy v nastavení testu aktualizovať.

Ak ste v záložke General nepovolili štandardné ukončenie SEB, môžete použiť parameter *Link to quit SEB after exam* a zadať odkaz na ukončenie SEB – <u>http://safeexambrowser/quit</u>, ktorý vložíte do spätnej odozvy po ukončení testu.

 Ukončite na svojom počítači všetky aplikácie a dvojitým kliknutím spustite konfiguračný súbor. Spustí sa prehliadač SEB s nastavenou predvolenou stránkou testu. Prihláste sa do Moodle a začnite test vykonávať. Overte, či sú funkčné všetky obmedzenia, ktoré ste nastavili v konfiguračnom súbore.

## Sekcia Browser

| 🐑 SEB Configuration Tool - C:\Users\user\Deskto                                                                         | p\SebClientSettings_p.seb                                                                   |                                                                                                    |
|----------------------------------------------------------------------------------------------------|---------------------------------------------------------------------------------------------|----------------------------------------------------------------------------------------------------|
| File Revert Settings Use Settings                                                                                       |                                                                                             | Vyberte, ktoré činnosti môžu a nemôžu robiť účastnici testu<br>pri spustení prehliadača. Možnosti zabezpečenia prehliadača                                                           |
| General 🥎 Config File 📴 User Int                                                                                        | terface 😚 Browser 🕂 Down/Uploads 🚔                                                          | zahŕňajú:                                                                                                    |
| Links requesting to be opened in a new browser wi<br>get generally blocked<br>open in same window<br>open in new window | ndow                                                                                        | <ul> <li>povoliť navigáciu dozadu / dopredu</li> <li>povoliť opätovné načítanie</li> <li>zablokovať kontextové okná</li> <li>povoliť navigáciu v ďalších oknách</li> <li></li> </ul> |
| New browser window size and position<br>Width 1000 ~<br>Height 100% ~                                                   | Horizontal positioning                                                                      | Podrobné informácie k tejto sekcii sú na stránke<br>https://safeexambrowser.org/windows/win_usermanual_en.<br>html#BrowserPane                                                       |
| Browser security                                                                                                    |                                                                                             |                                                                                                    |
| Allow navigating back/forward in exam                                                                                   | Allow navigating in additional windows                                                      |                                                                                                    |
| Allow reload in exam                                                                                                    | Allow reload in additional windows                                                          |                                                                                                    |
| Show reload warning in exam                                                                                             | Show reload warning in additional windows                                                   |                                                                                                    |
| Allow toolbar of internal PDF reader (Win). T                                                                           | his enables access to the print and download dialogs.                                       |                                                                                                    |
| Delete cache when re-configuring or termina<br>browser session when ending" in section Ex                               | ating SEB (Win). This setting is ignored if "Clear<br>am > Session Handling is deactivated! |                                                                                                    |
| Use SEB without browser window<br>to start another application in kiosk mode (fo                                        | or example a virtual desktop infrastructure client)                                         |                                                                                                    |
|                                                                                                    |                                                                                             |                                                                                                    |

# Sekcia Down/Uploads

| SEB Config Tool - C:\Users\user\Desktop\SebClientSettings_p.seb                                                                                             |                                                                                                    |
|----------------------------------------------------------------------------------------------------|----------------------------------------------------------------------------------------------------|
| File Revert Settings Use Settings                                                                                                    | Táto sekcia obsahuje povolenia na sťahovanie a upload súborov.                                                   |
| General 🧒 Config File 🔜 User Interface 🕜 Browser 🕂 Down                                                                                                    | Podrobné informácie na stránke<br>https://safeexambrowser.org/windows/win_usermanual_en.html#DownU<br>ploadsPane |
| Allow downloading and uploading files                                                                                                    |                                                                                                    |
| Save downloaded files to                                                                                                    |                                                                                                    |
| Download directory on Mac ~/Downloads                                                                                                    |                                                                                                    |
| Open files after downloading                                                                                                    |                                                                                                    |
| Choose file to upload (Mac)                                                                                                    |                                                                                                    |
| manually with file requester<br>by attempting to upload the same file downloaded before<br>by only allowing to upload the same file downloaded before       |                                                                                                    |
| <ul> <li>Download and open PDF files instead of displaying them inline (Mac)</li> <li>Allow using Acrobat Reader PDF plugin (insecure! Mac only)</li> </ul> |                                                                                                    |
| Download and open SEB Config Files                                                                                                    |                                                                                                    |

| event settings                                                    | Use Settings                                                                 |                                         |                                 |                                                                                                    |
|-------------------------------------------------------------------|------------------------------------------------------------------------------|-----------------------------------------|---------------------------------|----------------------------------------------------------------------------------------------------|
| ieneral 🛷                                                         | Config File                                                                  | User Interface 🧿 Browser ᆉ Down/Uploads | Exam Applications Additional Re | sources 🕙 Network 🐑 Security 💣                                                                                                    |
| Monitor processe                                                  | s while SEB is running                                                       |                                         |                                 |                                                                                                    |
| mitted Processes                                                  | S Prohibited Processe                                                        | 25                                      |                                 |                                                                                                    |
| Active                                                            | 05                                                                           | Evenitable                              | Titla                           | Allow switching to third party applications (Mac)                                                                                                    |
|                                                                   | Win 🗸                                                                        | firefox.exe                             | SEB                             | Allow Flash to switch to fullscreen mode (Ma                                                                                                    |
|                                                                   |                                                                              |                                         |                                 |                                                                                                    |
|                                                                   |                                                                              |                                         |                                 |                                                                                                    |
|                                                                   |                                                                              |                                         |                                 |                                                                                                    |
|                                                                   |                                                                              |                                         |                                 |                                                                                                    |
|                                                                   |                                                                              |                                         |                                 |                                                                                                    |
|                                                                   |                                                                              |                                         |                                 |                                                                                                    |
|                                                                   |                                                                              |                                         |                                 |                                                                                                    |
|                                                                   |                                                                              |                                         |                                 | Charles Austration                                                                                                    |
|                                                                   |                                                                              |                                         |                                 | + - Choose Application                                                                                                    |
| -Selected Proce                                                   | ess                                                                          |                                         |                                 | + - Choose Application                                                                                                    |
| -Selected Proce                                                   | ess Tal                                                                      | e SER                                   |                                 | + - Choose Application                                                                                                    |
| Selected Proce                                                    | ess<br>Title                                                                 | le SEB                                  |                                 | + - Choose Application                                                                                                    |
| Selected Proce                                                    | ess<br>Title                                                                 | le SEB                                  |                                 | +       -       Choose Application         Icon in taskbar       Autostart                                                                                                    |
| Selected Proce                                                    | ess<br>Title                                                                 | le SEB                                  |                                 | +       -       Choose Application         Icon in taskbar       Autostart         Allow running in background                                                                                                    |
| Selected Proce                                                    | ess<br>Title<br>Executable                                                   | le SEB                                  |                                 | +       -       Choose Application         Icon in taskbar          Autostart          Allow running in background          Allow user to select location of application                                                   |
| Selected Proce<br>Active<br>Description<br>OS OS X<br>Win         | ess<br>Title<br>Executable<br>Original Name                                  | le SEB                                  |                                 | +       -       Choose Application         Icon in taskbar       Autostart         Allow running in background       Allow user to select location of application         Force quit (risk of data loss)                   |
| Selected Proce<br>Active<br>Description<br>OS OS X<br>Win         | ess<br>Title<br>Executable<br>Original Name<br>Window handlin                | le SEB                                  |                                 | +       -       Choose Application         Icon in taskbar       Autostart         Autostart       Allow running in background         Allow user to select location of application         Force quit (risk of data loss) |
| Selected Proce                                                    | ess<br>Title<br>Executable<br>Original Name<br>Window handlin                | le SEB                                  |                                 | +       -       Choose Application         Icon in taskbar          Autostart          Allow running in background          Allow user to select location of application         Force quit (risk of data loss)            |
| Selected Proce<br>Active<br>Description<br>OS OS X<br>Win<br>Path | ess<br>Title<br>Executable<br>Original Name<br>Window handlin<br>/xulnunner/ | le SEB                                  |                                 | +       -       Choose Application         Icon in taskbar       Autostart         Allow running in background         Allow user to select location of application         Force quit (risk of data loss)                 |

V tejto časti môžete povoliť alebo zakázať aplikácie, ktoré sa budú môcť spúšťať počas aktívneho SEB. Vo vyššie uvedenom príklade je počas skúšky povolené používať iba FireFox.

Keď prepnete na kartu Prohibited Processes, zobrazia sa všetky aplikácie, ktoré budú predvolene vypnuté, keď je spustený SEB. Aplikácie z tohto zoznamu môžete pridať a odstrániť kliknutím na tlačidlá + alebo - pod zoznamom aplikácií. Zadajte spustiteľný a pôvodný názov aplikácie a pridajte ju do zoznamu zakázaných procesov. Stačí kliknúť na ľubovoľnú aplikáciu v tomto zozname a zobraziť príklad.

## Sekcia Additional Resources

(sekcia zatiaľ ešte nie je súčasťou najnovšej verzie SEB 3.0, ak potrebujete využiť jej funkcie, nainštalujte si SEB verziu 2.4)

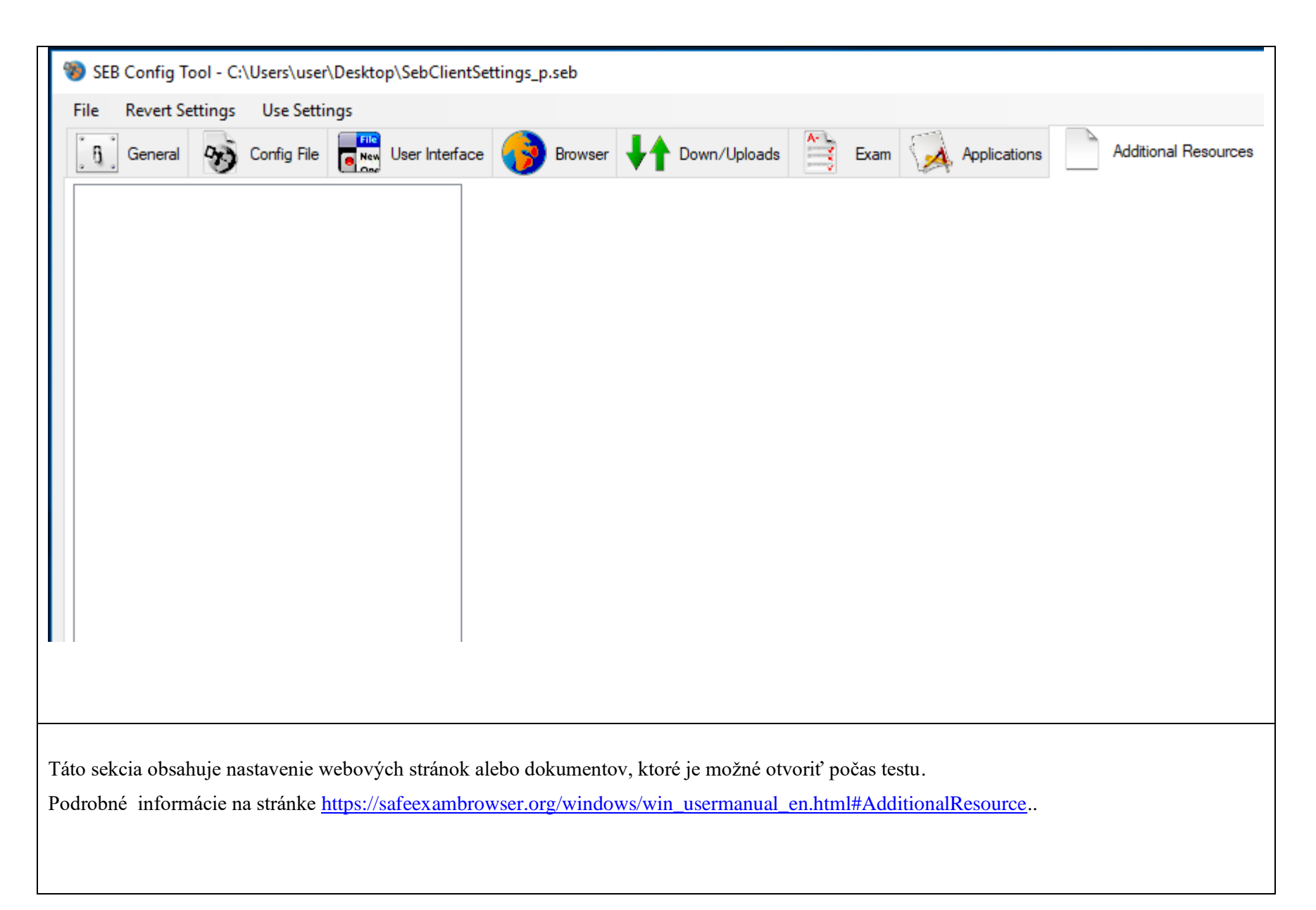

## Sekcia Network

| 4      | 🐌 SEB   | Config T       | fool - C:   | \Users\use  | er\Desktop\ | SebClientSe   | ttings_p.seb  |           |             |           |                |              |              |          |                      |         |         |
|--------|---------|----------------|-------------|-------------|-------------|---------------|---------------|-----------|-------------|-----------|----------------|--------------|--------------|----------|----------------------|---------|---------|
|        | File    | Revert S       | ettings     | Use Set     | tings       |               |               |           |             |           |                |              |              |          |                      |         |         |
|        | ្រ      | General        | B           | Config File |             | ser Interface | 😚 Brow        | ser 📢     | Down/Uploa  | ads 📑     | Exam           | $\mathbf{A}$ | Applications |          | Additional Resources | ۲       | Network |
|        | Fi      | lter Ce        | ertificates | Proxies     |             |               |               |           |             |           |                |              |              |          |                      |         |         |
|        |         | Acti           | vate UR     | L filtering | Filter also | embedded o    | content       |           |             |           |                |              |              | _        |                      |         |         |
|        |         |                | Active      | e Regex     | Expression  |               |               |           |             |           |                | Action       | 1            | 11       |                      |         |         |
|        |         |                |             |             |             |               |               |           |             |           |                |              |              |          |                      |         |         |
|        |         |                |             |             |             |               |               |           |             |           |                |              |              |          |                      |         |         |
|        |         |                |             |             |             |               |               |           |             |           |                |              |              |          |                      |         |         |
|        |         |                |             |             |             |               |               |           |             |           |                |              |              |          |                      |         |         |
|        |         |                |             |             |             |               |               |           |             |           |                |              |              |          |                      |         |         |
|        |         |                |             |             |             |               |               |           |             |           |                |              |              |          |                      |         |         |
|        |         |                |             |             |             |               |               |           |             |           |                |              |              |          |                      |         |         |
|        |         |                |             |             |             |               |               |           |             |           |                |              |              |          |                      |         |         |
|        |         |                |             |             |             |               |               |           |             |           |                |              |              |          |                      |         |         |
|        |         |                |             |             |             |               |               |           |             |           |                |              |              |          |                      |         |         |
|        |         |                |             |             |             |               |               |           |             |           |                |              |              |          |                      |         |         |
|        |         |                |             |             |             |               |               |           |             |           |                |              |              |          |                      |         |         |
|        |         | +              | -           |             |             |               |               |           |             |           |                |              |              |          |                      |         |         |
| A<br>E | k povo  | líte pre       | hliadar     | nie na inte | ernete, mô  | ožete bloko   | ovať určité v | vebové st | ránky aktiv | ovaním fi | ltrovan        | ia adrie     | s URL. S     | Stačí kl | iknúť na tlačidlo +  | a do po | oľa     |
| Ľ.     | xpressi | <i>on</i> prie | uat adf     | esy UKL     | , ktore ch  |               | val. Polom    | v poli AC | uon vybert  | e moznos  | 1 <i>D10CK</i> | •            |              |          |                      |         |         |

| SEB Config Tool - C:\Users\user\Desktop\SebClie                                   | entSettings_p.seb                                |                                                                                      | - 0                                                     |
|-----------------------------------------------------------------------------------|--------------------------------------------------|--------------------------------------------------------------------------------------|---------------------------------------------------------|
| File Revert Settings Use Settings                                                 |                                                  |                                                                                      |                                                         |
| General Sconfig File User Inter                                                   | fface 😚 Browser 🕂 Down/Uploads 🚔 Exam            | n 🙀 Applications 📄 Additional Resources                                              | Network 🥙 Security 🔐 Registry 🚺 Hooked H                |
| SEB Service policy                                                                | - Kiosk Mode                                     | macOS specific settings                                                              |                                                         |
| allow to run SEB without service                                                  | Create new desktop                               | Enforce minimal macOS version:                                                       | OS X 10.11 El Capitan V                                 |
| display warning when service is not running<br>allow to use SEB only with service | <ul> <li>Disable Explorer Shell</li> </ul>       | Disable app switcher when starting (Mac)                                             |                                                         |
|                                                                                   | <ul> <li>None (for debugging only)</li> </ul>    | Force installation in Applications folder                                            | Allow also user's ~/Applications folder                 |
| Allow to run inside virtual machine                                               | Enable screen capture / PrintScreen              | Allow to use Siri     Allow to use dictation     Detect when SEB process was stopped |                                                         |
|                                                                                   |                                                  | Allow display mirroring (affects also AirPlay Display)                               |                                                         |
|                                                                                   |                                                  |                                                                                      | Maximum allowed number of connected displays $1$ $\sim$ |
| Logging<br>☑ Enable logging                                                       |                                                  |                                                                                      | Use built-in display                                    |
| Save log file to                                                                  |                                                  |                                                                                      |                                                         |
| Use standard directory                                                            |                                                  |                                                                                      |                                                         |
| Log file directory on Mac: ~/Documents                                            |                                                  |                                                                                      |                                                         |
|                                                                                   |                                                  |                                                                                      |                                                         |
|                                                                                   |                                                  |                                                                                      |                                                         |
| Téta salvaia abashuja padrahné nasta                                              | vania a tam, aka analažnagť SED hlaku            | ia funkcia systému súvisiona a hoznoči                                               | astau Odrazúčaza zarachať                               |
| radnostavaná hodnoty. Podrobnejší                                                 | venia o tom, ako spoločnost SEB blokuj           | rg/windows/win_usormanual on html                                                    | #SocurityPano                                           |
| prednastavene nodnoty. Podrobnejste                                               | e informacie - <u>inteps.//sarcexamorowser.o</u> | <u>ng/windows/win_usermanuar_en.num</u>                                              | #SecurityFane.                                          |
|                                                                                   |                                                  |                                                                                      |                                                         |
|                                                                                   |                                                  |                                                                                      |                                                         |

#### Sekcia Registry

| SEB Config Tool - C:\Users\user\Desktop\Set    | ClientSettings_p.seb |                     |                |                            |               |                     |
|------------------------------------------------|----------------------|---------------------|----------------|----------------------------|---------------|---------------------|
| File Revert Settings Use Settings              |                      |                     |                |                            |               |                     |
| General 🙀 Config File                          | Interface 👩 Browser  | ↓<br>↑ Down/Uploads | Exam 🙀 Applica | tions Additional Resources | s 🙆 Network 💱 | Security 🧱 Registry |
|                                                | <b>v</b>             | •                   |                |                            | · •           |                     |
| Options in the Windows Security Screen invoked | by Ctrl-Alt-Del:     |                     |                |                            |               |                     |
| While running SEB                              |                      |                     |                |                            |               |                     |
| Enable Switch user                             |                      |                     |                |                            |               |                     |
| Enable Lock this computer                      |                      |                     |                |                            |               |                     |
| Enable Change a password                       |                      |                     |                |                            |               |                     |
| Enable Start Task Manager                      |                      |                     |                |                            |               |                     |
| Enable Log off                                 |                      |                     |                |                            |               |                     |
| Enable Shut down                               |                      |                     |                |                            |               |                     |
| Enable VMware Client Shade                     |                      |                     |                |                            |               |                     |
| Enable Ease of Access                          |                      |                     |                |                            |               |                     |
| Enable network connection selector             |                      |                     |                |                            |               |                     |
|                                                |                      |                     |                |                            |               |                     |

Pri súčasnom stlačení klávesov Ctrl + Alt + Del sa otvorí obrazovka zabezpečenia systému Windows. Na tejto obrazovke môžete otvoriť Správcu úloh, odhlásiť sa alebo dokonca vypnúť počítač.

Aby ste tomu zabránili, môžete zakázať všetky tieto funkcie v záložke Registry. Niektoré akcie, ktoré je možné blokovať, zahŕňajú:

- prepínanie medzi používateľskými účtami na počítači,
- odhlásenie / vypnutie počítača,
- spustenie Správcu úloh.
- .....

V predvolenom scenári bezpečnosti sú všetky tieto akcie zakázané. Podrobné informácie na stránke <u>https://safeexambrowser.org/windows/win\_usermanual\_en.html#RegistryPane</u>.

| SEB Config Tool - C:\Users\user\Desktop\SebClientSettings_p.seb |                        |             |                |      |              |                      |         |          |          | _ | □ X         |
|-----------------------------------------------------------------|------------------------|-------------|----------------|------|--------------|----------------------|---------|----------|----------|---|-------------|
| File Revert Settings Use Se                                     | ettings                |             |                |      |              |                      |         |          |          |   |             |
| ି ଗ୍ରି General 😽 Config F                                       | ile New User Interface | 👩 Browser 🚽 | + Down/Uploads | Exam | Applications | Additional Resources | Network | Security | Registry | 3 | Hooked Keys |
| Special Keys                                                    | Function Keys          |             |                |      |              |                      |         |          |          |   |             |
| Enable Esc                                                      | Enable F1              |             |                |      |              |                      |         |          |          |   |             |
| Enable Ctrl-Esc                                                 | Enable F2              |             |                |      |              |                      |         |          |          |   |             |
| Enable Alt-Esc                                                  | Enable F3              |             |                |      |              |                      |         |          |          |   |             |
| 🗹 Enable Alt-Tab                                                | Enable F4              |             |                |      |              |                      |         |          |          |   |             |
| Enable Alt-F4                                                   | Enable F5              |             |                |      |              |                      |         |          |          |   |             |
| Enable Right Mouse                                              | Enable F6              |             |                |      |              |                      |         |          |          |   |             |
| Enable PrintScreen                                              | Enable F7              |             |                |      |              |                      |         |          |          |   |             |
| Enable Alt-Mousewheel                                           | Enable F8              |             |                |      |              |                      |         |          |          |   |             |
|                                                                 | Enable F9              |             |                |      |              |                      |         |          |          |   |             |
|                                                                 | Enable F10             |             |                |      |              |                      |         |          |          |   |             |
|                                                                 | Enable F11             |             |                |      |              |                      |         |          |          |   |             |
|                                                                 | Enable F12             |             |                |      |              |                      |         |          |          |   |             |

Niektoré klávesy na klávesniciach majú špeciálne funkcie, vrátane všetkých funkčných klávesov. Ak chcete zablokovať všetky akcie, ktoré môžu byť vykonané pomocou týchto špeciálnych klávesov, keď je spustený prehliadač SEB, aktivujte voľby klávesov, ktoré chcete počas skúšky zakázať.

Podrobné informácie na stránke https://safeexambrowser.org/windows/win\_usermanual\_en.html#HookedKeysPane.